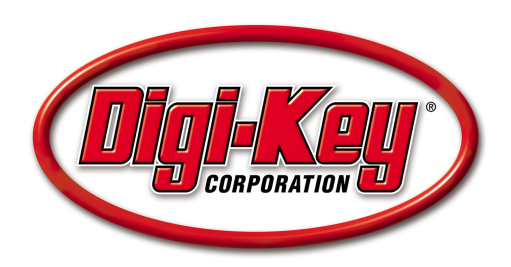

# **DKAN0010A** Setting Up a Nios II System with

Flash Memory on the DE2

04 November 2009

# Introduction

This tutorial details how to set up and instantiate a Nios II system on Terasic Technologies, Inc.'s DE2 Altera Development and Education Board. The system includes an interface to the board's 4MB flash memory chip and runs the application program from flash. It also sets up and implements the LCD, seven-segment displays, red and green LEDs, switches, and pushbuttons.

# Background

Nios II is a 32-bit RISC CPU designed for implementation as a soft core in Altera FPGAs. Altera's System-on-a-Programmable-Chip (SOPC) Builder allows users to design Nios II systems easily by selecting Nios II processors, setting up the associated memory, and adding any desired standard and/or custom peripherals. Once generated, the system is incorporated into an FPGA design with Altera's Quartus II software and instantiated on the FPGA.

Altera provides the Nios II Integrated Development Environment (IDE) for application software development. This tutorial includes instructions for programming an example C application into flash and running it on the Nios II.

# Application

These programs are case sensitive. If a component is named or renamed, it needs to match what is written in this tutorial exactly, or it may not work.

# DE2 Setup

This tutorial assumes that the user is familiar with the DE2 board and already has the USB-Blaster device installed. Refer to the *Getting Started with Altera's DE2 Board* tutorial for more information on installing the USB-Blaster driver.

### Starting a New Project in Quartus II

Open the Quartus II software and create a new project by selecting **File > New Project Wizard**. Create a folder on the C:\drive called **Tutorial\_Files**, and create another folder inside of that one called **Flash\_Memory**. Specify the **Flash\_Memory** folder as the working directory for this project. Also, in the second textbox, call the project name **Flash\_Memory**. The top level entity automatically fills in. See Figure 1.

| New Project Wizard: Directory, Name, Top-Level Entity [page 1 of 5] |                                                                                                    |   |  |  |  |
|---------------------------------------------------------------------|----------------------------------------------------------------------------------------------------|---|--|--|--|
|                                                                     |                                                                                                    |   |  |  |  |
|                                                                     | What is the <u>w</u> orking directory for this project?                                                                                                    |   |  |  |  |
|                                                                     | C:\Tutorial_Files\Flash_Memory                                                                                                    |   |  |  |  |
|                                                                     | What is the name of this project?                                                                                                    |   |  |  |  |
|                                                                     | Flash_Memory                                                                                                    |   |  |  |  |
|                                                                     | What is the name of the top-level design entity for this project? This name is case sensitive and mus<br>exactly match the entity name in the design file. | t |  |  |  |
|                                                                     | Flash_Memory                                                                                                    |   |  |  |  |
|                                                                     | Use Existing Project Settings                                                                                                    |   |  |  |  |
|                                                                     | < Back Next > Finish Cance                                                                                                    | : |  |  |  |

Figure 1. New Project Wizard

Make sure the new folders were created directly on the C:\ drive and that there are no spaces in the folder names. Folders created in the My Documents folder cause errors. For instance, *C:\Documents and Settings\Firstname\_Lastname\My Documents* causes an error, because there are spaces in the directory path.

Click the **Next** button, and click **Next** again on page 2. On the third page, select the **EP2C35F672C6** chip as the target device, which can be seen in Figure 2. This is the FPGA on the DE2 board. Click **Next** on the remaining two screens and click **Finish**.

| New Project Wizard: Fam      | nily & Dev                                                         | ice Setti    | ngs [pag   | e 3 of 5]                      |            |           | X        |
|------------------------------|--------------------------------------------------------------------|--------------|------------|--------------------------------|------------|-----------|----------|
| Select the family and device | vou want to                                                        | target for c | ompilation |                                |            |           |          |
| Device feelly                | Design of the name and device you want to target for complication. |              |            | Channin Marshells, Jackins Kar |            |           |          |
| Espilur Custome II           | Device family                                                      |              |            |                                |            |           | _        |
|                              | Family: Cyclone II                                                 |              |            | Package: Any                   |            |           | -        |
| Devices: All                 |                                                                    |              | -          | Pin <u>c</u> ount:             | Any        |           | -        |
| Target device                |                                                                    |              |            | Sp <u>e</u> ed grad            | de: Any    | ·         | -        |
| C Auto device selected b     | by the Fitter                                                      |              |            | 🔽 Show a                       | advanced o | levices   |          |
| Specific device selecte      | -<br>ed in 'Availal                                                | ble devices  | 'list      | HardCo                         | py compat  | ible only |          |
|                              |                                                                    |              |            |                                |            |           |          |
| A <u>v</u> ailable devices:  |                                                                    |              |            |                                |            |           |          |
| Name                         | Core v                                                             | LEs          | User I/    | . Memor                        | Embed      | PLL       | ~        |
| EP2C35F484C7                 | 1.2V                                                               | 33216        | 322        | 483840                         | 70         | 4         |          |
| EP2C35F484C8                 | 1.2V                                                               | 33216        | 322        | 483840                         | 70<br>70   | 4         |          |
| EP2L35F48418                 | 1.29                                                               | 33216        | 322        | 483840                         | 70         | 4         |          |
| EP2C35E672C7                 | 1.2V                                                               | 33216        | 470        | 403040                         | 70         | 4<br>1    |          |
| EP2C35E672C8                 | 1.2V                                                               | 33216        | 475        | 483840                         | 70         | 4         |          |
| EP2C35F672I8                 | 1.2V                                                               | 33216        | 475        | 483840                         | 70         | 4         |          |
| EP2C35U484C6                 | 1.2V                                                               | 33216        | 322        | 483840                         | 70         | 4         |          |
|                              | 1.277                                                              | 22210        | 222        | UNOCON                         | 70         |           |          |
|                              |                                                                    |              |            |                                |            |           |          |
| Companion device             |                                                                    |              |            |                                |            |           |          |
| LinedConsu                   |                                                                    |              |            |                                |            |           |          |
| Hardcopy:                    |                                                                    |              |            |                                |            |           | <u> </u> |
| 📃 🗹 Limit DSP & RAM to Ha    | ardCopy dev                                                        | ice resourc  | es         |                                |            |           |          |
|                              |                                                                    |              |            |                                |            |           |          |
|                              |                                                                    |              |            |                                |            |           |          |
|                              |                                                                    | < Back       | Nex        | t> F                           | Finish     | Can       | cel      |
|                              |                                                                    |              |            |                                |            |           |          |

Figure 2. FPGA Chip Selection

Create a new block diagram by selecting **File > New**, and select **Block Diagram/Schematic File**. Save this file by selecting **File > Save As** (not to be confused with Save Project), call it **Flash\_Memory**, and click **Save**. Naming it **Flash\_Memory** ensures that this block diagram file is the top-most entity of the project, as specified in Figure 1.

#### Nios II System Design in SOPC Builder

The next step is to build a Nios II processor system. Select **Tools > SOPC Builder** to open the SOPC Builder application. Set the **System Name** to **NiosII\_Processor**. Select either Verilog or VHDL as the **Target HDL**, and select **OK**. It is not necessary to know VHDL or Verilog to continue. See Figure 3.

| 😃 Create New System 🛛 🔀         |  |  |  |  |
|---------------------------------|--|--|--|--|
| System Name: Niosll_Processor   |  |  |  |  |
| Target HDL: ④ Verilog<br>〇 VHDL |  |  |  |  |
|                                 |  |  |  |  |
| OK Cancel                       |  |  |  |  |

Figure 3. Create New Nios II System

Error and warning messages appear and disappear sporadically in the information box on the bottom of the screen while performing the following steps. Ignore these errors; they disappear upon successful completion of the Nios II system.

In the Clock Settings pane, double click clk\_0 and rename it CLOCK\_50. Press Enter.

#### Add On-Chip Memory

On the upper left side of the SOPC Builder window, under **Component Library**, expand the **Memories and Memory Controllers** column, then expand **On-Chip**, and select **On-Chip Memory (RAM or ROM)**. Click the **Add** button, and a MegaWizard appears. Set **Block Type** to **M4K**, set **Total Memory Size** to **20**, and select **Kbytes**. Do not change any other default settings. Click **Finish**. Refer to Figure 4.

Errors may occur after adding the On-chip memory. Ignore these errors, since they are corrected as more components are added to the system.

| On-Chip Memory (RAM or ROM) - onchip_memory2_0                                                                                                    |  |  |  |  |  |
|----------------------------------------------------------------------------------------------------|--|--|--|--|--|
| On-Chip Memory<br>(RAM or ROM)                                                                                                    |  |  |  |  |  |
| Parameter<br>Settings                                                                                                    |  |  |  |  |  |
| Memory type                                                                                                    |  |  |  |  |  |
| RAM (VVritable)     Dual-port access     Read During Write Mode:     DONT_CARE     Block type:     M4K     Initialize memory content   Memory will be initialized from onchip_memory2_0.hex |  |  |  |  |  |
| Size Data width: 32 Total memory size: 20 Minimize memory block usage (may impact fmax)                                                                                                    |  |  |  |  |  |
| Read latency<br>Slave s1: 1 Slave s2: 1                                                                                                    |  |  |  |  |  |
| Memory initialization  Enable non-default initialization file User-created initialization file: onchip_memory2_0 .hex  Enable In-System Memory Content Editor feature Instance ID: NONE     |  |  |  |  |  |
|                                                                                                    |  |  |  |  |  |
| Cancel Einish                                                                                                    |  |  |  |  |  |

Figure 4. On-Chip Memory Setup

#### Add a Nios II Processor

Now, add the Nios II processor to the system. In the upper left corner of the SOPC window, under **Component Library**, select **Nios II Processor**, and click the **Add** button.

In the middle of the MegaWizard window, select **Nios II/s** as a Nios II core. Set **Hardware Multiply** to **None**. Do not change any other default value. Click **Finish**, and the Nios II processor is added to the system. See Figure 5.

| Nios II Processor - cpu_0                                                                                                    |                          |                                                                                                  |                                                                                                    |                                        |  |  |
|----------------------------------------------------------------------------------------------------|--------------------------|--------------------------------------------------------------------------------------------------|----------------------------------------------------------------------------------------------------|----------------------------------------|--|--|
| Nios                                                                                                    | II Processor             |                                                                                                  |                                                                                                    |                                        |  |  |
| Parameter<br>Settings                                                                                                    |                          |                                                                                                  |                                                                                                    |                                        |  |  |
| Core Nios II Cache                                                                                                    | es and Memory Interfaces | Advanced Features                                                                                | 1MU and MPU Settings > JTAG                                                                                                    | 5 Debua Module 🔷 Custom Instructions 🔪 |  |  |
| Core Nios II                                                                                                    |                          |                                                                                                  |                                                                                                    |                                        |  |  |
| Select a Nios II core:                                                                                                    |                          |                                                                                                  |                                                                                                    |                                        |  |  |
|                                                                                                    | ○Nios II/e               | Nios II/s                                                                                        | ○Nios II/f                                                                                                    |                                        |  |  |
| Nios II<br>Selector Guide<br>Family: Cyclone II<br>f <sub>system:</sub> 50.0 MHz<br>cpuid: 0                                            | RISC<br>32-bit           | RISC<br>32-bit<br>Instruction Cache<br>Branch Prediction<br>Hardware Multiply<br>Hardware Divide | RISC<br>32-bit<br>Instruction Cache<br>Branch Prediction<br>Hardware Multiply<br>Hardware Divide<br>Barrel Shifter<br>Data Cache<br>Dvnamic Branch Prediction |                                        |  |  |
| Performance at 50.0 MHz                                                                                                    | : Up to 5 DMIPS          | Up to 25 DMIPS                                                                                   | Up to 51 DMIPS                                                                                                    |                                        |  |  |
| Logic Usage                                                                                                    | 600-700 LEs              | 1200-1400 LEs                                                                                    | 1400-1800 LEs                                                                                                    |                                        |  |  |
| Memory Usage                                                                                                    | Two M4Ks (or equiv.)     | Two M4Ks + cache                                                                                 | Three M4Ks + cache                                                                                                    |                                        |  |  |
| Hardware Multiply: None                                                                                                    | ·                        | Hardware Divide                                                                                  |                                                                                                    |                                        |  |  |
| Reset Vector: Mem                                                                                                    | ory:                     | ✓ Offset: 0×0                                                                                    |                                                                                                    |                                        |  |  |
| Exception Vector: Memo                                                                                                    | ory:                     | Vffset: 0x20                                                                                     |                                                                                                    |                                        |  |  |
| Include MMU Only include the MMU when using an operating system that explicitly supports an MMU Fast TLB Miss Exception Vector: Memory: |                          |                                                                                                  |                                                                                                    |                                        |  |  |
| Cancel < Back Next > Einish                                                                                                    |                          |                                                                                                  |                                                                                                    |                                        |  |  |

Figure 5. Nios II Processor Setup

#### Add a JTAG UART

In order to communicate to the Nios II processor through the USB-Blaster, add a JTAG UART to the system. In the upper left corner of the SOPC window, under **Component Library**, expand **Interface Protocols**, expand **Serial**, select **JTAG UART**, and click **Add**. Do not change any of the default settings. Click **Finish**. Refer to Figure 6.

| JTAG UART - jtag_uart_0                                        |                             |
|----------------------------------------------------------------|-----------------------------|
|                                                                | About Documentation         |
| Parameter<br>Settings                                          |                             |
| Configuration Simulation                                       |                             |
| Write FIFO (Data from Avalon to JTAG) Buffer depth (bytes): 64 | IRQ threshold: 8            |
| Construct using registers instead of memory blocks             |                             |
| Read FIFO (Data from JTAG to Avalon)                           |                             |
| Buffer depth (bytes): 64                                       | IRQ threshold: 8            |
| Construct using registers instead of memory blocks             |                             |
|                                                                |                             |
|                                                                |                             |
|                                                                |                             |
|                                                                |                             |
|                                                                | Cancel < Back Next > Finish |

Figure 6. JTAG UART Setup

#### Add an LCD

To add the LCD, expand **Peripherals**, then expand **Display**, select **Character LCD**, and click **Add**. There are no settings to modify, so select **Finish**. Refer to Figure 7.

Rename the **lcd\_0** that was generated to ensure proper functionality. Select **lcd\_0**, right-click on it, select **Rename**, rename it to **lcd**, and press **Enter**.

| 😃 Character LCD - lcd_0                                                                                                    |               |                     |  |  |  |
|----------------------------------------------------------------------------------------------------|---------------|---------------------|--|--|--|
| MegaCore'                                                                                                    | Character LCD | About Documentation |  |  |  |
| Parameter<br>Settings                                                                                                    |               |                     |  |  |  |
| The Optrex 16207 LCD Controller core provides the hardware interface required<br>for a Nios II processor to display characters on an Optrex 16207 (or equivalent)<br>16x2-character LCD panel.<br>Device drivers are provided in the HAL system library for the Nios II processor.<br>There are no user-configurable settings. |               |                     |  |  |  |
|                                                                                                    |               |                     |  |  |  |
|                                                                                                    |               | Cancel Einish       |  |  |  |

Figure 7. LCD Controller Setup

#### Add Parallel I/O (PIO)

Add the switches to the system. Expand **Peripherals**, then expand **Microcontroller Peripherals**, select **PIO** (**Parallel I/O**), and click **Add**. When the window opens, set the **Width** to **18**, set the **Direction** to **input ports only**, and click **Finish**. Refer to Figure 8.

Rename the **pio\_0** that was generated to ensure proper functionality. Select **pio\_0**, right-click on it, select **Rename**, rename it to **switch**, and press **Enter**.

| 😐 PIO (Parallel I/O) - switch 🛛 🔀                                                                   |
|----------------------------------------------------------------------------------------------------|
| PIO (Parallel I/O)                                                                                  |
| Parameter<br>Settings                                                                               |
| Basic Settings / Input Options / Simulation /                                                       |
| Width (1-32 bits): 18                                                                               |
| Direction                                                                                           |
| O Bidirectional (tristate) ports                                                                    |
| <ul> <li>Input ports only</li> </ul>                                                                |
| O Both input and output ports                                                                       |
| Output ports only                                                                                   |
| Output Port Reset Value<br>Reset Value: 0x0                                                         |
| Coutput Register                                                                                    |
| Enable individual bit setting/clearing                                                              |
|                                                                                                    |
| 🗥 Warning: PIO inputs are not hardwired in test bench. Undefined values will be read from PIO input |
|                                                                                                    |
|                                                                                                    |
| Cancel < Back Next > Einish                                                                         |

Figure 8. PIO Switch Setup

Add the pushbuttons next. Similar to the switches, expand **Peripherals**, expand **Microcontroller Peripherals**, select **PIO** (**Parallel I/O**), and click **Add**. When the window opens, set the **Width** to **4** and set the **Direction** to **input ports only**. Go to the **Input Options** tab, check the **synchronously capture box**, and select **Falling edge**. Also, underneath in the **Interrupt** section, check **Generate IRQ**, select **Edge**, and then click **Finish**. Refer to Figures 9 and 10.

Rename the **pio\_0** that was generated to ensure proper functionality. Select **pio\_0**, right-click on it, select **Rename**, rename it to **pb**, and press **Enter**.

| 🖷 PIO (Parallel I/O) - pio_0                                                                        |
|----------------------------------------------------------------------------------------------------|
| PIO (Parallel I/O) About Documentation                                                              |
| Parameter<br>Settings                                                                               |
| Basic Settings > Input Options > Simulation >                                                       |
| [Width                                                                                              |
| Width (1-32 bits): 4                                                                                |
| Direction                                                                                           |
| O Bidirectional (tristate) ports                                                                    |
| <ul> <li>Input ports only</li> </ul>                                                                |
| O Both input and output ports                                                                       |
| Output ports only                                                                                   |
| Coutput Port Reset Value                                                                            |
| Reset Value: 0x0                                                                                    |
| Output Register                                                                                     |
| Enable individual bit setting/clearing                                                              |
| A Warning: PIO inputs are not bardwired in test bench. Undefined values will be read from PIO input |
|                                                                                                    |
|                                                                                                    |
|                                                                                                    |
| Cancel < Back Next > Finish                                                                         |

Figure 9. PIO Pushbutton Setup

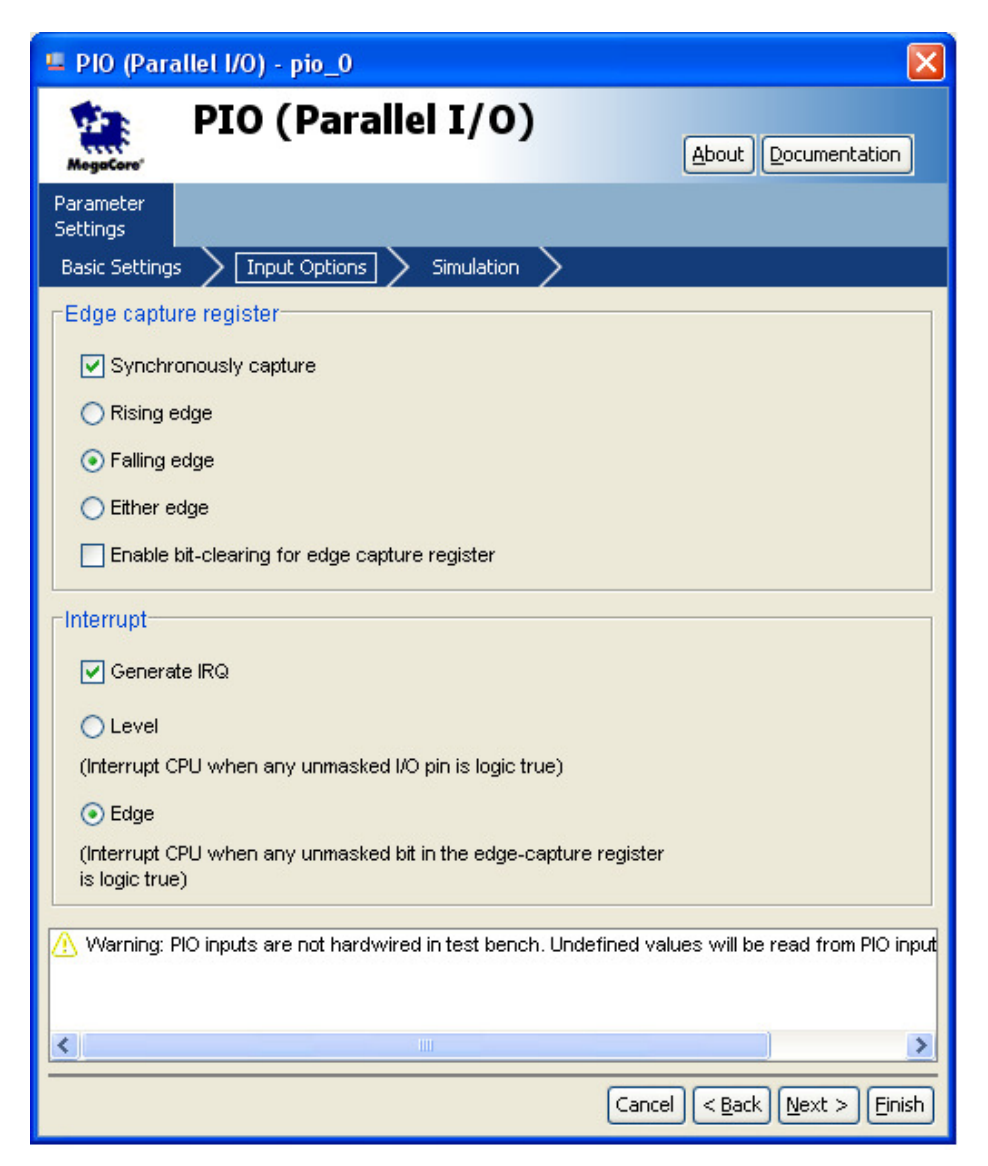

Figure 10. PIO Pushbutton Interrupt Setup

The green LEDs are added next. Expand **Peripherals**, expand **Microcontroller Peripherals**, select **PIO** (**Parallel I/O**), and click **Add**. Do not change any of the default settings. The interface is set up for an 8bit output-only PIO, which is needed to use the green LEDs. Click **Finish.** Refer to Figure 11.

To ensure proper functionality, rename the **pio\_0** that was generated. Select **pio\_0**, right-click on it, select **Rename**, rename it to **ledg**, and press **Enter**.

| 🖷 PIO (Parallel I/O) - pio_0                  |  |  |  |  |  |
|-----------------------------------------------|--|--|--|--|--|
| PIO (Parallel I/O) About Documentation        |  |  |  |  |  |
| Parameter<br>Settings                         |  |  |  |  |  |
| Basic Settings > Input Options > Simulation > |  |  |  |  |  |
| _ <sup>™</sup> idth                           |  |  |  |  |  |
| Width (1-32 bits) : 8                         |  |  |  |  |  |
| Direction                                     |  |  |  |  |  |
| O Bidirectional (tristate) ports              |  |  |  |  |  |
| O Input ports only                            |  |  |  |  |  |
| O Both input and output ports                 |  |  |  |  |  |
| Dutput ports only                             |  |  |  |  |  |
| Coutput Port Reset Value                      |  |  |  |  |  |
| Reset Value: 0x0                              |  |  |  |  |  |
| Output Register                               |  |  |  |  |  |
| Enable individual bit setting/clearing        |  |  |  |  |  |
|                                               |  |  |  |  |  |
|                                               |  |  |  |  |  |
|                                               |  |  |  |  |  |
|                                               |  |  |  |  |  |
| Cancel < Back Next > Einish                   |  |  |  |  |  |

Figure 11. PIO Green LED Setup

Add the red LEDs next. Expand **Peripherals**, expand **Microcontroller Peripherals**, select **PIO** (**Parallel I/O**), and click **Add**. Set the **Width** to **18** and click **Finish**. Refer to Figure 12.

To ensure proper functionality, rename the **pio\_0** that was generated. Select **pio\_0**, right-click on it, select **Rename**, rename it to **ledr**, and press **Enter**.

| 🖷 PIO (Parallel I/O) - ledr 🛛 🔀               |  |  |  |  |  |  |
|-----------------------------------------------|--|--|--|--|--|--|
| PIO (Parallel I/O)                            |  |  |  |  |  |  |
| Parameter<br>Settings                         |  |  |  |  |  |  |
| Basic Settings > Input Options > Simulation > |  |  |  |  |  |  |
| Width                                         |  |  |  |  |  |  |
| Width (1-32 bits): 18                         |  |  |  |  |  |  |
| Direction                                     |  |  |  |  |  |  |
| O Bidirectional (tristate) ports              |  |  |  |  |  |  |
| O Input ports only                            |  |  |  |  |  |  |
| O Both input and output ports                 |  |  |  |  |  |  |
| <ul> <li>Output ports only</li> </ul>         |  |  |  |  |  |  |
| Coutput Port Reset Value                      |  |  |  |  |  |  |
| Reset Value: 0x0                              |  |  |  |  |  |  |
|                                               |  |  |  |  |  |  |
|                                               |  |  |  |  |  |  |
|                                               |  |  |  |  |  |  |
|                                               |  |  |  |  |  |  |
|                                               |  |  |  |  |  |  |
|                                               |  |  |  |  |  |  |
|                                               |  |  |  |  |  |  |
| Cancel < Back Next > Finish                   |  |  |  |  |  |  |

Figure 12. PIO Red LED Setup

Add the seven-segment displays to the system. Expand **Peripherals**, expand **Microcontroller Peripherals**, select **PIO** (**Parallel I/O**), and click **Add**. Set the **Width** to **16** and click **Finish**.

Repeat the previous step three more times to set up all eight of the seven-segment displays. Refer to Figure 13.

To ensure proper functionality, rename the **pio\_0-3** that were generated. Select **pio\_0-3**, right-click on them, select **Rename**, and rename them to **seven\_seg\_01**, **seven\_seg\_23**, **seven\_seg\_45**, and **seven\_seg\_67**.

| PIO (Parallel I/O) - pio_1                      | ×                                               |
|-------------------------------------------------|-------------------------------------------------|
| PIO (Parallel I/O)                              | About Documentation                             |
| Parameter<br>Settings                           |                                                 |
| Basic Settings > Input Options > Simulation >   |                                                 |
| Width<br>Width (1-32 bits) : 16                 |                                                 |
| Direction                                       |                                                 |
| O Bidirectional (tristate) ports                |                                                 |
| O Input ports only                              |                                                 |
| <ul> <li>Both input and output ports</li> </ul> |                                                 |
| <ul> <li>Output ports only</li> </ul>           |                                                 |
| Output Port Reset Value<br>Reset Value: 0x0     |                                                 |
| Output Register                                 |                                                 |
| Enable individual bit setting/clearing          |                                                 |
|                                                 |                                                 |
|                                                 |                                                 |
|                                                 |                                                 |
|                                                 |                                                 |
| Canc                                            | el < <u>B</u> ack <u>N</u> ext > <u>F</u> inish |

Figure 13. PIO Seven-Segment Display Setup

#### Add Flash Memory

To add the external flash memory chip to the system, add the Avalon-MM Tristate Bridge, which allows the Nios II processor to interface with the flash memory. Expand **Bridges and Adaptors**, then expand **Memory Mapped**, select **Avalon-MM Tristate Bridge**, and click **Add**. Leave the default settings and click **Finish**. Refer to Figure 14.

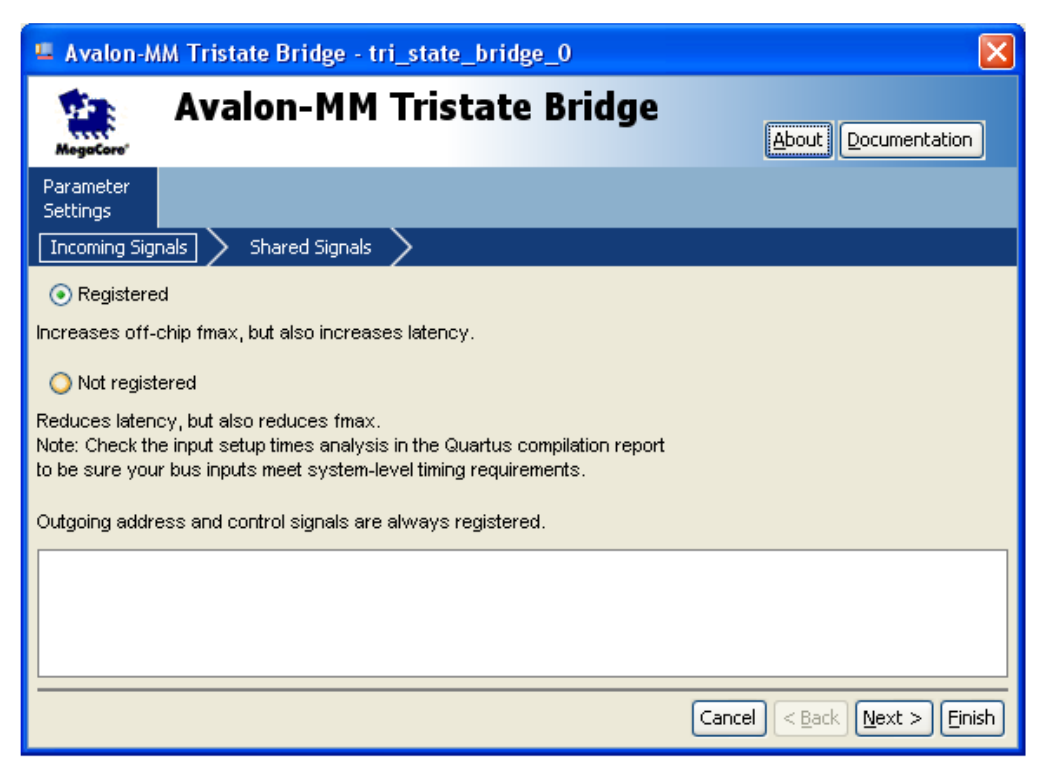

Figure 14. Tristate Bridge Setup

Next, add the flash memory to the system. Expand **Memories and Memory Controllers**, then expand **Flash**, select **Flash Memory Interface (CFI)**, and click **Add**.

Set the **presets** to **custom**, **address width** to **22** bits, and the **Data** to **8** bits. Click on the **Timing** tab and set the **setup** to **40**, the **wait** to **160**, and the **hold** to **40**. For **units** use **ns**. Click **Finish**. See Figures 15 and 16.

| Flash Memory Interface (CFI) - cfi_flash_0                                                                                                    | X                       |
|----------------------------------------------------------------------------------------------------|-------------------------|
| Flash Memory Interface (CFI)                                                                                                    | About Documentation     |
| Parameter<br>Settings                                                                                                    |                         |
| Attributes Timing                                                                                                    |                         |
| Presets: Custom                                                                                                    | ~                       |
| Size<br>Address Width (bits): 22<br>Data Width (bits): 8<br>Create an interface to any industry-standard CFI (Common Flash Interface)-compliant flash memory device. Select from a list of tested flash memories or provide interface and timing information for a CFI memory device which does not appear on the list. |                         |
| Info: Flash memory capacity: 4.0 MBytes (4194304 bytes).                                                                                                    |                         |
| Cance                                                                                                    | el < Back Next > Finish |

Figure 15. Flash Memory Setup

| Flash Memory Interface (CFI) - cfi_flash_0                                                                             |                      |  |  |  |  |  |
|----------------------------------------------------------------------------------------------------|----------------------|--|--|--|--|--|
| Flash Memory Interface (CFI)                                                                                           | bout Documentation   |  |  |  |  |  |
| Parameter<br>Settings<br>Attributes Timing                                                                             |                      |  |  |  |  |  |
| Setup : 40 Vait: 160 Hold: 40 Units: ns                                                                                | <b>•</b>             |  |  |  |  |  |
| Avalon clock period is unknown.                                                                                        |                      |  |  |  |  |  |
| Actual setup time for read and write transfers: 40.0 ns<br>Actual wait-state time for read and write transfers: 160 ns |                      |  |  |  |  |  |
| Actual hold time for read and write transfers: 40.0 ns                                                                 |                      |  |  |  |  |  |
| <ol> <li>Info: Flash memory capacity: 4.0 MBytes (4194304 bytes).</li> </ol>                                           |                      |  |  |  |  |  |
|                                                                                                    |                      |  |  |  |  |  |
| Cancel                                                                                                    | < Back Next > Finish |  |  |  |  |  |

Figure 16. Flash Memory Timing Setup

Connect the flash memory to the Tristate Bridge. Position the mouse over the **Connection** area of the Flash memory. Click the connection circle that connects the **tristate\_master** to **s1**. Refer to Figure 17.

| Devic                                                                                                    | e Family: Cy                            | cione II 🔽 🔽      | Name     | Sou                                  | irce     |       |            |        |
|----------------------------------------------------------------------------------------------------|-----------------------------------------|-------------------|----------|--------------------------------------|----------|-------|------------|--------|
|                                                                                                    |                                         |                   | CLOCK_50 | Exte                                 | rnal     |       |            |        |
| Use                                                                                                    | Connec                                  | Module Name       |          | Description                          | Clock    | Ва    | ise        | End    |
|                                                                                                    | I C U C                                 | instruction_ma    | 3101     | Атают меногу марреа мазее            | CLUCK_JU | 1     |            |        |
|                                                                                                    |                                         | data_master       |          | Avalon Memory Mapped Master          |          |       | IRQ O      |        |
| _                                                                                                    | $  \bullet \bullet \longrightarrow$     | jtag_debug_mo     | odule    | Avalon Memory Mapped Slave           |          | - P   | 0x00810800 | 0x0081 |
|                                                                                                    |                                         | 🖻 jtag_uart_0     |          | JTAG UART                            |          |       |            |        |
| _                                                                                                    | $ \uparrow \uparrow \rightarrow$        | avalon_jtag_sl    | ave      | Avalon Memory Mapped Slave           | CLOCK_50 |       | 0x00811000 | 0x0081 |
| $\checkmark$                                                                                                    |                                         | ⊟ lcd_0           |          | Character LCD                        |          |       |            |        |
|                                                                                                    | $ \uparrow \bullet \bullet \rightarrow$ | control_slave     |          | Avalon Memory Mapped Slave           | CLOCK_50 |       | 0x00000000 | 0x0000 |
|                                                                                                    | LL .                                    | Switch            |          | PIO (Parallel I/O)                   |          |       |            |        |
|                                                                                                    |                                         | S1                |          | Avaion Memory Mapped Slave           | CLUCK_50 |       | 0x00000010 | 0x0000 |
|                                                                                                    |                                         |                   |          | Avelop Memory Menned Sleve           |          |       | 0000000000 | 0~0000 |
|                                                                                                    | IŤ Ť – ĺ                                |                   |          | DIO (Perellel I/O)                   | CLOCK_50 |       | 0x0000020  | 0x0000 |
|                                                                                                    |                                         | <br>              |          | Avalop Memory Manned Slave           | CLOCK 50 |       | 0~0000030  | 0.0000 |
|                                                                                                    | II .                                    | ⊡ ledr            |          | PIO (Parallel I/O)                   | ocoon_oo |       | 040000000  | 0.0000 |
|                                                                                                    | ∣॑॑॑॑॑───                               | s1                |          | Avalon Memory Mapped Slave           | CLOCK 50 | 1.0   | 0x00000040 | 0x0000 |
|                                                                                                    |                                         | ⊡ seven seg01     |          | PIO (Parallel I/O)                   |          |       |            |        |
| _                                                                                                    | $  \diamond \rightarrow$                | s1                |          | Avalon Memory Mapped Slave           | CLOCK 50 | - P   | 0x00000050 | 0x0000 |
|                                                                                                    |                                         | seven_seg23       |          | PIO (Parallel I/O)                   | _        |       |            |        |
| _                                                                                                    | $  \phi \rightarrow$                    | s1                |          | Avalon Memory Mapped Slave           | CLOCK_50 | 1     | 0x00000060 | 0x0000 |
| <ul> <li>Image: A start of the start of the start of</li></ul> |                                         | 🖃 seven_seg45     |          | PIO (Parallel I/O)                   |          |       |            |        |
|                                                                                                    | $  \diamond \bullet \rightarrow$        | s1                |          | Avalon Memory Mapped Slave           | CLOCK_50 | 1     | 0x00000070 | 0x0000 |
| <b>~</b>                                                                                                    |                                         | 🖃 seven_seg67     |          | PIO (Parallel I/O)                   |          |       |            |        |
|                                                                                                    | $  \diamond \rightarrow$                | s1                |          | Avalon Memory Mapped Slave           | CLOCK_50 | =P    | 0x0000080  | 0x0000 |
| ✓                                                                                                    |                                         | 🖃 tri_state_bridg | je_0     | Avalon-MM Tristate Bridge            |          |       |            |        |
|                                                                                                    |                                         | avaion            |          | Avalon Memory Mapped Slave           | CLOCK_50 |       |            |        |
|                                                                                                    | $\square$                               | tristate_master   |          | Avalon Memory Mapped Tristate Master |          |       |            |        |
| <b>V</b>                                                                                                    |                                         | cfi_flash_0       |          | Flash Memory Interface (CFI)         |          |       |            |        |
|                                                                                                    | $   \bullet \rightarrow$                | s1                |          | Avalon Memory Mapped Tristate Slave  | CLOCK_50 | i i i | 0x00400000 | 0x007f |

Figure 17. Tristate Bridge - Flash Memory Connection

To run the application from the flash memory instead of the On-chip memory, specify it in the cpu\_0 MegaWizard. Select cpu\_0 in the Module Name list, right-click on it, and select Edit. Set the Reset Vector and the Expansion Vector to cfi\_flash\_0, as shown in Figure 18. Select Finish.

| Nios II Processor -                                                                           | сри_0                                              |                                                                                                  |                                                                                                    |                   | ×                    |
|-----------------------------------------------------------------------------------------------|----------------------------------------------------|--------------------------------------------------------------------------------------------------|----------------------------------------------------------------------------------------------------|-------------------|----------------------|
| Mios                                                                                          | II Processor                                       |                                                                                                  |                                                                                                    |                   | About Documentation  |
| Parameter<br>Settings                                                                         |                                                    |                                                                                                  |                                                                                                    |                   |                      |
| Core Nios II 🔪 Cache                                                                          | es and Memory Interfaces $>$                       | Advanced Features 🔪 N                                                                            | 1MU and MPU Settings $>$                                                                                                    | JTAG Debug Module | Custom Instructions  |
| Core Nios II                                                                                  |                                                    | Ś                                                                                                |                                                                                                    |                   |                      |
| Select a Nios II core:                                                                        |                                                    |                                                                                                  | _                                                                                                    |                   |                      |
|                                                                                               | ○Nios II/e                                         | Nios II/s                                                                                        | ONios II/f                                                                                                    |                   |                      |
| Nios II<br>Selector Guide<br>Family: Cyclone II<br>f <sub>system</sub> : 50.0 MHz<br>cpuid: 0 | RISC<br>32-bit                                     | RISC<br>32-bit<br>Instruction Cache<br>Branch Prediction<br>Hardware Multiply<br>Hardware Divide | RISC<br>32-bit<br>Instruction Cache<br>Branch Prediction<br>Hardware Multiply<br>Hardware Divide<br>Barrel Shifter<br>Data Cache<br>Dynamic Branch Predi | ction             |                      |
| Performance at 50.0 MHz                                                                       | Up to 5 DMIPS                                      | Up to 25 DMIPS                                                                                   | Up to 51 DMIPS                                                                                                    |                   |                      |
| Logic Usage                                                                                   | 600-700 LEs                                        | 1200-1400 LEs                                                                                    | 1400-1800 LEs                                                                                                    |                   |                      |
| Memory Usage                                                                                  | Two M4Ks (or equiv.)                               | Two M4Ks + cache                                                                                 | Three M4Ks + cache                                                                                                    |                   |                      |
| Hardware Multiply: None                                                                       |                                                    | Hardware Divide                                                                                  |                                                                                                    |                   |                      |
| Reset Vector: Mem                                                                             | ory: cfi_flash_0                                   | ✔ Offset: 0x0                                                                                    | 0;                                                                                                    | ×00400000         |                      |
| Exception Vector: Memo                                                                        | ry: cfi_flash_0                                    | ✓ Offset: 0x20                                                                                   | 0x1                                                                                                    | 00400020          |                      |
| Include MMU<br>Only include the MMU wh<br>Fast TLB Miss Exception Y                           | en using an operating system th<br>Vector: Memory: | hat explicitly supports an MMU                                                                   | Dffset: 0x0                                                                                                    |                   |                      |
|                                                                                               |                                                    |                                                                                                  |                                                                                                    | Cance             | < Back Next > Finish |
|                                                                                               |                                                    |                                                                                                  |                                                                                                    |                   |                      |

Figure 18. Flash Memory Configuration

#### **Assign Base Addresses**

To avoid conflicts between system components, set their base addresses. To auto-assign the base addresses, select **System > Auto-Assign Base Addresses**. Refer to Figure 19.

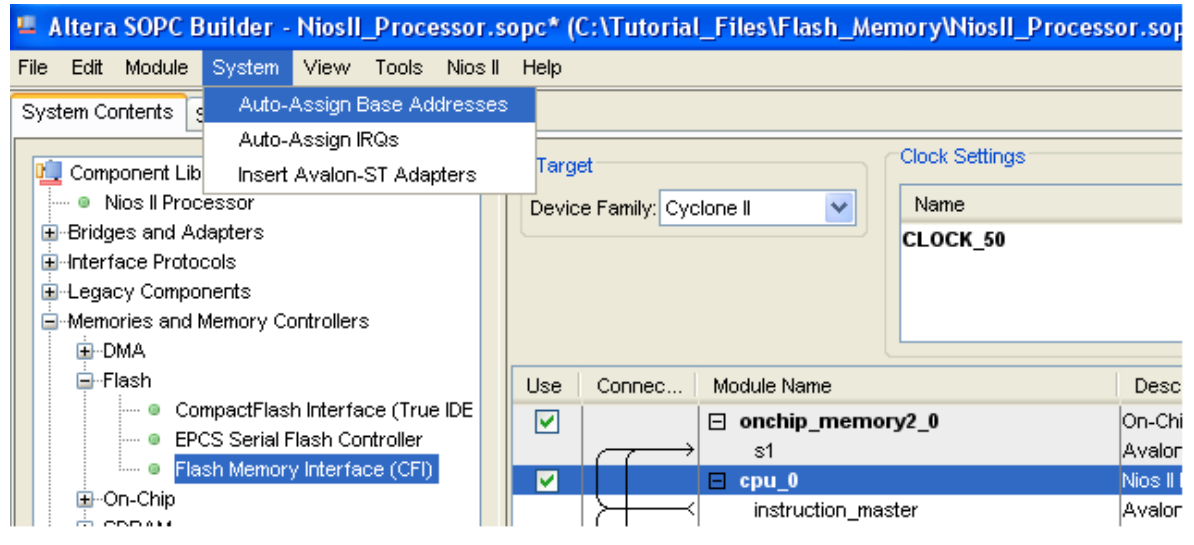

Figure 19. Auto-Assign Base Addresses

#### **Set Interrupt Request Priority**

Change the interrupt request (IRQ) priorities for the JTAG UART. Click the **IRQ** value for the **jtag\_uart\_0** component to select it. Type **16**, and press **Enter** to assign it a new IRQ value. Refer to Figure 20.

| Use                                                                                                    | Connec                  | Module Name        | Description                 | Clock     | Base                | End        | Tags | IRQ          |
|----------------------------------------------------------------------------------------------------|-------------------------|--------------------|-----------------------------|-----------|---------------------|------------|------|--------------|
|                                                                                                    |                         | onchip_memory2_0   | On-Chip Memory (RAM or ROM) |           | 1                   |            | 1    |              |
|                                                                                                    | $\longrightarrow$       | s1                 | Avaion Memory Mapped Slave  | CLOCK_50  | <b>■ 0x00808000</b> | 0x0080cfff |      |              |
| <b>~</b>                                                                                                    |                         | 🗆 сри_0            | Nios II Processor           |           |                     |            |      |              |
|                                                                                                    | $  \rightarrow  $       | instruction_master | Avaion Memory Mapped Master | CLOCK_50  |                     |            |      |              |
|                                                                                                    | $\parallel \succ \prec$ | data_master        | Avalon Memory Mapped Master |           | IRQ C               | IRQ 31     |      | $\leftarrow$ |
|                                                                                                    | $  \rangle \rightarrow$ | jtag_debug_module  | Avaion Memory Mapped Slave  |           | <b>■ 0x00810800</b> | 0x00810fff |      |              |
| <ul> <li>Image: A set of the set of the</li></ul> |                         | 🖃 jtag_uart_0      | JTAG UART                   |           |                     |            |      |              |
|                                                                                                    | $   \longrightarrow$    | avalon_jtag_slave  | Avaion Memory Mapped Slave  | CLOCK_50  | <b>∂ 0x00811090</b> | 0x00811097 |      |              |
| <b>~</b>                                                                                                    |                         | ⊟ lcd_0            | Character LCD               |           |                     |            |      |              |
|                                                                                                    | $   \longrightarrow$    | control_slave      | Avaion Memory Mapped Slave  | CLOCK_50  | <b>₽ 0x00811000</b> | 0x0081100f |      |              |
| <b>~</b>                                                                                                    |                         | 🖃 switch           | PIO (Parallel I/O)          |           |                     |            |      |              |
|                                                                                                    | $   \longrightarrow$    | s1                 | Avaion Memory Mapped Slave  | CLOCK_50  | <b>■ 0x00811010</b> | 0x0081101f |      |              |
| <b>~</b>                                                                                                    |                         | 🖻 pb               | PIO (Parallel I/O)          |           |                     |            |      |              |
|                                                                                                    | $   \rightarrow$        | s1                 | Avaion Memory Mapped Slave  | CLOCK_50  | <b>■ 0x00811020</b> | 0x0081102f |      |              |
| <b>V</b>                                                                                                    |                         | 🖃 ledg             | PIO (Parallel I/O)          |           |                     |            |      |              |
|                                                                                                    | $   \longrightarrow$    | s1                 | Avaion Memory Mapped Slave  | CLOCK_50  | <b>∂ 0x00811030</b> | 0x0081103f |      |              |
| <b>V</b>                                                                                                    |                         | 🖂 ledr             | PIO (Parallel I/O)          |           |                     |            |      |              |
|                                                                                                    | $   \longrightarrow$    | s1                 | Avaion Memory Mapped Slave  | CLOCK_50  | <b>■ 0x00811040</b> | 0x0081104f |      |              |
| <b>~</b>                                                                                                    |                         | 🖃 seven_seg01      | PIO (Parallel I/O)          |           |                     |            |      |              |
|                                                                                                    | $   \longrightarrow$    | s1                 | Avaion Memory Mapped Slave  | CLOCK_50  | <b>■ 0x00811050</b> | 0x0081105f |      |              |
| <b>V</b>                                                                                                    |                         | ⊟ seven_seg23      | PIO (Parallel I/O)          |           |                     |            |      |              |
|                                                                                                    | $   \rightarrow$        | s1                 | Avaion Memory Mapped Slave  | CLOCK_50  | <b>■ 0x00811060</b> | 0x0081106f |      |              |
| <b>V</b>                                                                                                    |                         | 🖃 seven_seg45      | PIO (Parallel I/O)          |           |                     |            |      |              |
|                                                                                                    | $   \longrightarrow$    | s1                 | Avaion Memory Mapped Slave  | CLOCK 50  | <b>∂</b> 0x00811070 | 0x0081107f |      |              |
| Rem                                                                                                    | ove Edit                |                    | Address Map Filters Filter  | : Default |                     |            |      |              |

Figure 20. JTAG UART IRQ Setup

#### **Generate System**

Finally, generate the system. Click on the **Generate** button on the bottom of the screen. If prompted to save the changes, do so. When the system generation is complete, a message entitled **Info: System** generation was successful appears in the message box. Upon successful system generation, close the SOPC Builder window.

#### **Block Diagram Design in Quartus II**

#### **Add Processor**

Now that the SOPC system is built, implement it in the block diagram file. Open the Quartus II window. Right-click on the blank block diagram within the **Flash\_Memory.bdf** tab. Click **Insert > Symbol**. A **Symbol** window opens. In the **Libraries** pane, expand **Project**, select **NiosII\_Processor**, and click **OK**. Refer to Figure 21. Click to place the symbol somewhere in the block diagram window.

| Symbol                                                                                |                                                                                                    |                                       |
|---------------------------------------------------------------------------------------|----------------------------------------------------------------------------------------------------|---------------------------------------|
| Libraries:                                                                            | reset_n                                                                                                    | · · · · · · · · · · · · · · · · · · · |
| Project     L∰ NiosII_Processor     C:/altera/90sp1/quartus/libraries                 | LCD_E_from_the_lcd_0<br>LCD_RS_from_the_lcd_0<br>LCD_RW_from_the_lcd_0<br>LCD_data_to_and_from_the_lcd_0[70]                        |                                       |
|                                                                                       | out_port_from_the_ledg[70]                                                                                                    |                                       |
|                                                                                       | out_port_from_the_ledr[170]                                                                                                    |                                       |
|                                                                                       | in_port_to_the_pb[30]                                                                                                    |                                       |
|                                                                                       | out_port_from_the_seven_seg01[150]                                                                                                  |                                       |
|                                                                                       | out_port_from_the_seven_seg23[150]                                                                                                  |                                       |
| <                                                                                     | out_port_from_the_seven_seg45[150]                                                                                                  |                                       |
| NiosII_Processor …                                                                    | out_port_from_the_seven_seg67[150]                                                                                                  |                                       |
| <br><u>Repeat-insert mode</u>                                                         | in_port_to_the_switch[170]                                                                                                    |                                       |
| ☐ Insert symbol as block<br>☐ Launch MegaWizard Plug-In<br>MegaWizard Plug-In Manager | address_to_the_cfi_flash_0[210]<br>data_to_and_from_the_cfi_flash_0[70]<br>read_n_to_the_cfi_flash_0<br>select_n_to_the_cfi_flash_0 |                                       |
| <u>O</u> K <u>C</u> ancel                                                             |                                                                                                    |                                       |

Figure 21. Insert Nios II Processor

#### Add VCC

Right-click on the block diagram window again, and click **Insert > Symbol**. Expand the **c:/altera/.../libraries** folder, then expand **primitives**, expand **other**, select **vcc**, check the box labeled **Repeat-insert mode**, and click **OK**. Place **vcc** somewhere on the left side of the **NiosII\_Processor** block near **reset\_n**. Place another **vcc** somewhere on the bottom right side of the block. The initial placements of **vcc** are not important, as they can be moved later. Hit **Esc** on the keyboard after both instances of **vcc** are placed.

#### **Add Output Pins**

Right-click somewhere in the block diagram window again, and click **Insert > Symbol**. Expand the **c:/altera/.../libraries** folder, expand **primitives**, expand **pin**, and select **output**. Check the box called **Repeat-insert mode**, and click **OK**. Place three output pins below the **NiosII\_Processor** block. After all three output pins are placed, hit **Esc** on the keyboard.

Move the mouse to the blue line coming from **reset\_n** on the block diagram. The mouse cursor should change into a cross-hair shape. When this happens, click and hold to draw a line connecting **reset\_n** to the closest **vcc**. Release the mouse when a small box shape appears on **vcc**.

Click and hold **vcc** in order to move it. When **vcc** is moved, the line connected to it follows **vcc**. If the line moves with **vcc**, there is a proper connection. If not, click and drag the mouse to connect the line between **reset\_n** and **vcc**. Connect all three of the output pins to the other **vcc** following these same steps.

Double-click one of the output pins to open the **Pin Properties** window. In the **Pin name(s):** section, rename the output pin to **FL\_RST\_N** and click **OK**. Rename the other pins **LCD\_ON** and **LCD\_BLON**. Refer to Figure 22.

| Pin Properties                |                                                                                                    | ×        |
|-------------------------------|----------------------------------------------------------------------------------------------------|----------|
| General Forma                 | at                                                                                                    |          |
| To create mul<br>"name[30]"), | tiple pins, enter a name in AHDL bus notation (for example,<br>, or enter a comma-separated list of names. | _        |
| Pin name(s):                  | FL_RST_N                                                                                                   |          |
|                               |                                                                                                    |          |
|                               |                                                                                                    |          |
|                               |                                                                                                    |          |
|                               |                                                                                                    |          |
|                               |                                                                                                    |          |
|                               |                                                                                                    |          |
|                               | OK Cance                                                                                                   | <u>.</u> |

Figure 22. Rename Output Pins

Right-click the **NiosII\_Processor** block, and click **Generate Pins for Symbol Ports**. Input and output pins are automatically generated for the rest of the Nios II system. It is important to verify that the newly generated pins do not cover the **vcc** symbols placed earlier. Move the **vcc** items to a different location if they are covered. Figure 23 shows the completed setup.

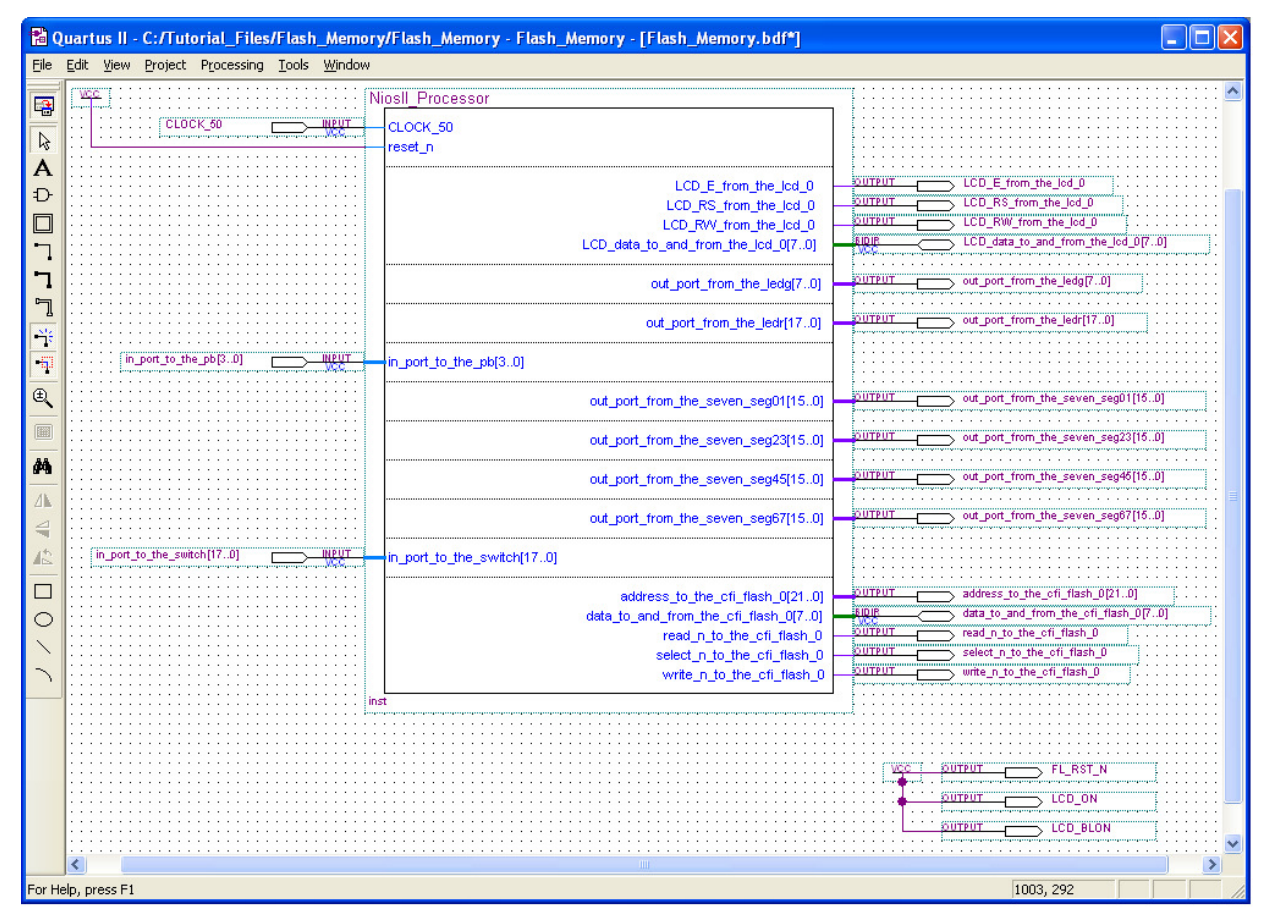

Figure 23. Complete Quartus II System

#### **Analysis and Elaboration**

The next step is Analysis and Elaboration. Under the **Processing** menu, select **Start > Start Analysis & Elaboration**. Save changes if prompted. Upon completion of the process, a message window appears. Ignore any warnings, and click **OK**.

#### **Pin Assignments**

Make the pin assignments for the devices. Under the **Assignments** menu, select **Import Assignments...** Click the ... box to the right of the **File name:** section, and browse for the **Pin\_Assignments.csv** file that accompanies this tutorial. Select **Open** and click **OK**.

Verify that the pins are named correctly. Under the **Assignments** menu, select **Pins**. In the **Filter:** menu, choose **Pins: unassigned**. Only 8 pins should appear in the list: pins **[7]** and **[15]** from each of the pin groups **out\_port\_from\_the\_seven\_seg\_**XX (where XX is 01, 23, 45, 67). If there are more than eight pins listed, check the SOPC builder section of this tutorial again to ensure that all of the devices are named exactly as specified in this tutorial. Close the **Pins** window.

#### Compilation

Compile the design. Under **Processing**, select **Start Compilation**. The success message in Figure 24 appears upon completion. Ignore the warnings that are listed, and click **OK**.

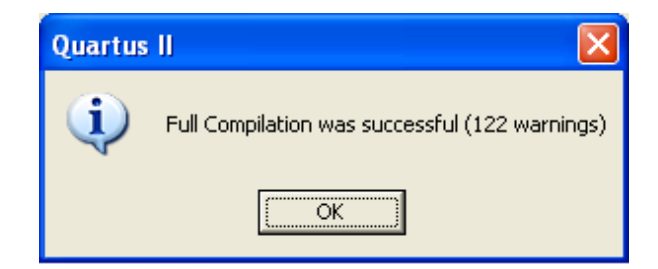

Figure 24. Successful Compilation Window

#### **System Programmer**

Plug the power supply and USB-Blaster cable into the DE2 board. Hit the red power button to turn on the DE2 board. Under the **Tools** menu, select **Programmer**. If a pop-up window appears, click **OK**. In the **Programmer** window, choose **Hardware Setup...** Verify that **USB-Blaster**[**USB-0**] is selected, and click **Close**. Verify that the **Mode:** selected is **JTAG**. Set switch SW19 on the DE2 board (next to the LCD) to **Run**. Click **Start** in the programmer window. Refer to Figure 25 for the programmer setup.

| 🛍 Quartus II - C:                    | /Tutorial_Files/Flash_          | Memory/Flash_Me          | mory - Flash_ | _Memory - [Fl | ash_Memo              | ry_time | _limited        | i.cdf]  |                 |       |              | × |
|--------------------------------------|---------------------------------|--------------------------|---------------|---------------|-----------------------|---------|-----------------|---------|-----------------|-------|--------------|---|
| <u>File E</u> dit P <u>r</u> ocessin | ng <u>T</u> ools <u>W</u> indow |                          |               |               |                       |         |                 |         |                 |       |              |   |
| 🔔 Hardware Setup                     | USB-Blaster [USB-0]             |                          |               |               | Mode: JTA             | \G      |                 | ▼ Pro   | gress:          |       | )%           |   |
| Enable real-time I                   | SP to allow background prog     | ramming (for MAX II devi | ces)          |               |                       |         |                 |         |                 |       |              |   |
| 🏓 Start                              | File                            | Device                   | Checksum      | Usercode      | Program/<br>Configure | Verify  | Blank-<br>Check | Examine | Security<br>Bit | Erase | ISP<br>CLAMP |   |
| 🖬 Stop                               | Flash_Memory_time_limit         | EP2C35F672               | 0056F1F2      | FFFFFFF       | •                     |         |                 |         |                 |       |              |   |
| Auto Detect                          |                                 |                          |               |               |                       |         |                 |         |                 |       |              |   |
| 🗙 Delete                             |                                 |                          |               |               |                       |         |                 |         |                 |       |              |   |
| 🍰 Add File                           |                                 |                          |               |               |                       |         |                 |         |                 |       |              |   |
| 🎬 Change File                        |                                 |                          |               |               |                       |         |                 |         |                 |       |              |   |
| 🔛 Save File                          |                                 |                          |               |               |                       |         |                 |         |                 |       |              |   |
| 😂 Add Device                         |                                 |                          |               |               |                       |         |                 |         |                 |       |              |   |
| 🜓 Up                                 |                                 |                          |               |               |                       |         |                 |         |                 |       |              |   |
| Down                                 |                                 |                          |               |               |                       |         |                 |         |                 |       |              |   |
| For Help, press F1                   | -7                              |                          |               |               |                       |         |                 |         |                 |       |              |   |

Figure 25. Programmer Window

The window shown in Figure 26 opens. This window confirms that the FPGA on the DE2 board successfully configured.

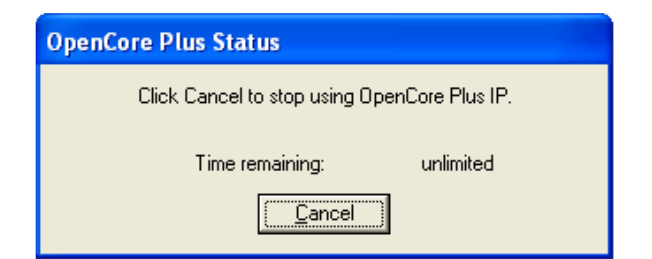

Figure 26. Successful Connection Window

#### Software Design in the Nios II IDE

#### Creating a New C/C++ Application

Next, implement a software application for the Nios II system. Open the Nios II IDE. Under the **File** menu, select **New > Nios II C/C++ Application** to open the **New Project** window. In the **Name:** section, type **Tutorial\_Flash**. In the **SOPC Builder System PTF File**, browse to the location where the **NiosII\_Processor** was saved (when created with SOPC Builder), and open it. Under **Select Project Template**, select **Blank Project**. Click **Finish**. Refer to Figure 27.

| New Project                                                                                                    |                                                                                                    |
|----------------------------------------------------------------------------------------------------|----------------------------------------------------------------------------------------------------|
| Nios II C/C++ Application<br>Click Finish to create application with<br>C:\Tutorial_Files\Flash_Memory\soft                                                                                                    | n a default system library as<br>tware\Flash_Tutorial                                                                                                    |
| Name:       Flash_Tutorial         Specify Location         Location:       C:\Tutorial_Files\Flash         Select Target Hardware.         SOPC Builder System PTF File:       Image: CPU:         CPU:       CP         Select Project Template       Image: Count Binary         Hello Freestanding       Hello MicroC/OS-II         Hello World Small       Memory Test         Simple Socket Server       Web Server | h_Memory\software  Prowse  ATutorial_Files\Flash_Memory\NiosII_Processor.ptf  Prowse  Description  Creates a blank project  Details  Blank Project creates an empty project to which you can add your code.  This software example runs on the following Nios II hardware designs:  Standard Full Featured |
| 0                                                                                                    | < Back Next > Finish Cancel                                                                                                    |

Figure 27. New C/C++ Application Window

#### **Importing Source and Header Files**

Select the **Tutorial\_Flash** folder in the **Nios II C/C++ Projects** pane. In the **File** menu, select **Import...** In the **Import** window, select **File System** as shown in Figure 28, and click **Next**. **Browse** to the folder containing the example files accompanying this tutorial. Check **Flash.c** and **header.h** as shown in Figure 29, and click **Finish**. Flash.c and header.h should now appear in the Tutorial\_Flash folder in the Nios II IDE.

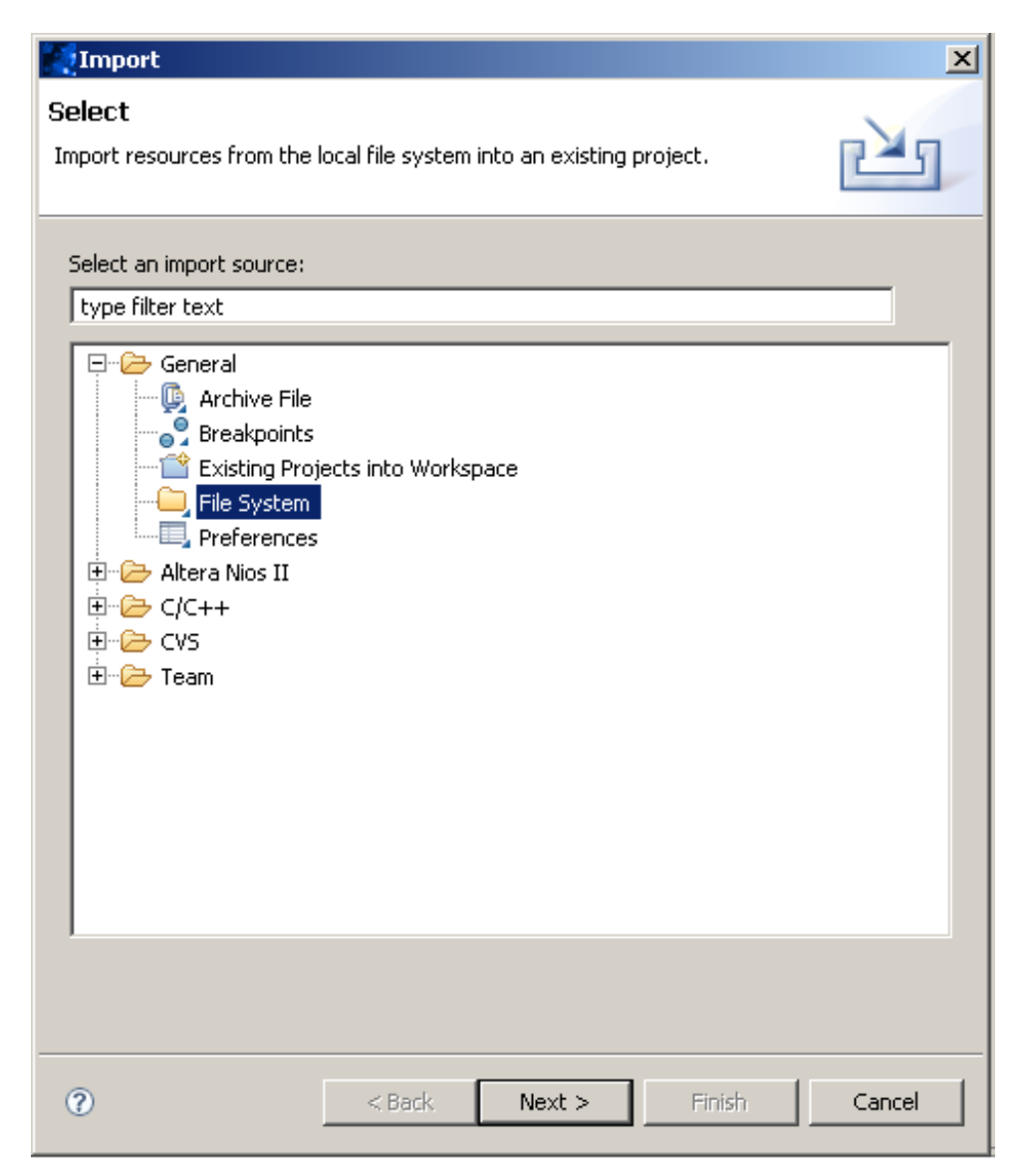

Figure 28. Import File System

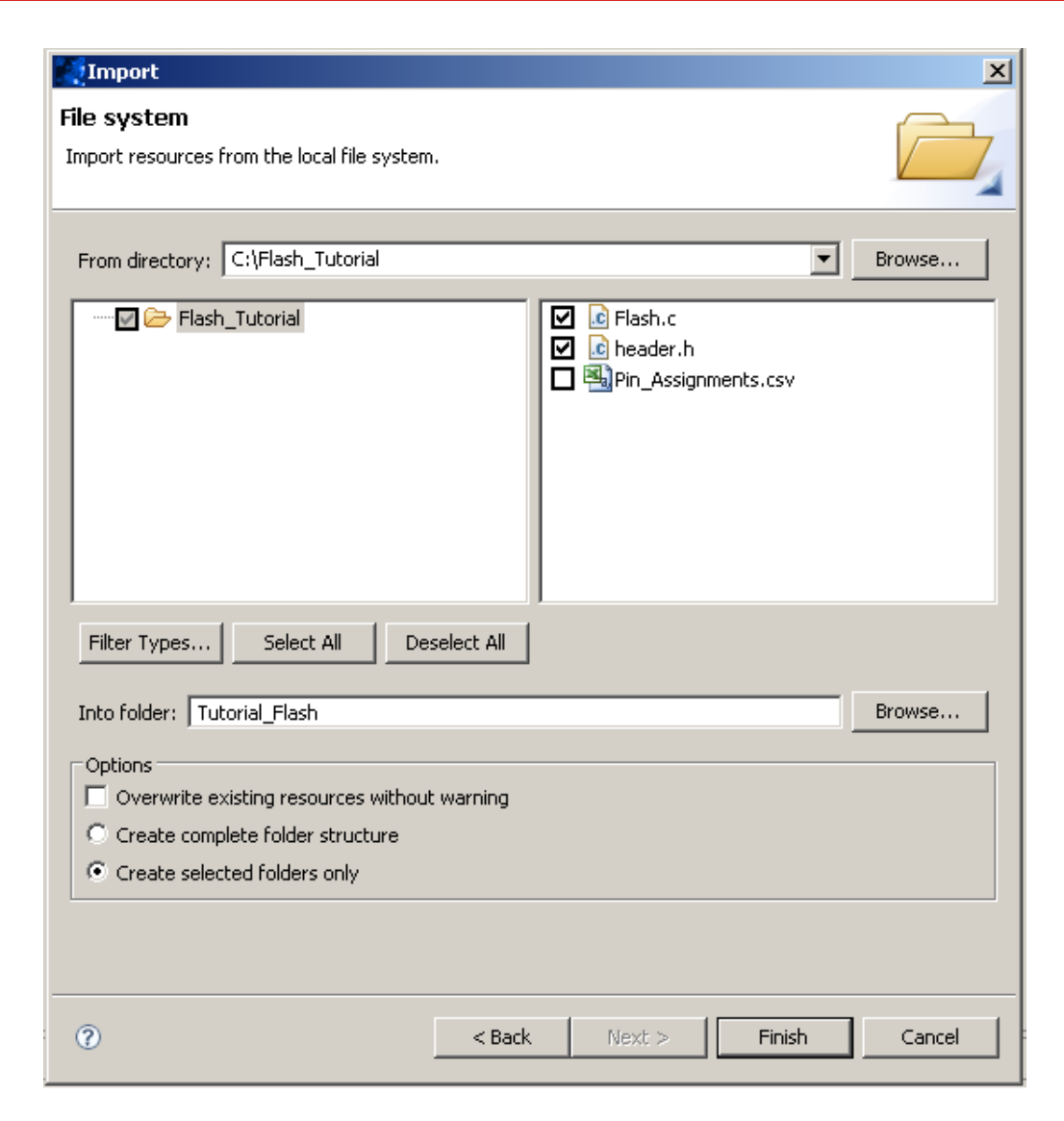

Figure 29. Import Files

#### **System Library Configuration**

Before the program can be run, it is necessary to adjust the system library properties. Right-click on the **Tutorial\_Flash** folder, and select **System Library Properties**. A new window opens. Select **cfi\_flash\_0** in the **Program memory (.text):** drop-down menu. Also select **cfi\_flash\_0** for the **Read-only data memory (.rodata):** drop-down menu. Do not change any of the other default settings. Click **OK**. Refer to Figure 30.

| Properties for Tutorial                                                                                                    | _Flash_syslib                                                                                                    |                                                                                                    |                                                                                                    |                                   |
|----------------------------------------------------------------------------------------------------|----------------------------------------------------------------------------------------------------|----------------------------------------------------------------------------------------------------|----------------------------------------------------------------------------------------------------|-----------------------------------|
|                                                                                                    | System Library                                                                                                    |                                                                                                    |                                                                                                    | <p th="" ⇔="" ∗="" ∗<=""></p>     |
| Info<br>Builders<br>- C/C++ Build<br>- C/C++ Dicumentation<br>- C/C++ File Types<br>- C/C++ Include Paths and<br>- C/C++ Include Paths<br>- C/C++ Project Paths<br>- Project References<br>- Refactoring History<br>- System Library | Target Hardware         SOPC Builder System:         CI\Tutorial_File         CPU:         cpu_0         System Library Contents         RTOS:         RTOS Options         stdout:         stdout:         stdout:         stdin:         System clock timer:         Timestamp timer:         Max file descriptors:         Program never exits         V Support C++         Lightweight device driver API         Link with profiling library         Lingungemented instruction bandler | es\Flash_Memory\NiosII_Processor.ptf  Inone (single-threaded)  Itag_uart_0  Itag_uart_0  Itag_ua | Linker Script<br>Custom linker script<br>Duse auto-generated linker script<br>Program memory (.text):<br>Read-only data memory (.rodata):<br>Read/write data memory (.rwdata):<br>Heap memory:<br>Stack memory:<br>Use a separate exception stack<br>Exception stack memory:<br>Maximum exception stack size (bytes): |                                   |
|                                                                                                    | Software Components                                                                                                    |                                                                                                    |                                                                                                    |                                   |
| < >                                                                                                    |                                                                                                    |                                                                                                    | Help Resto                                                                                                    | ore <u>D</u> efaults <u>Apply</u> |
| 0                                                                                                    |                                                                                                    |                                                                                                    |                                                                                                    | OK Cancel                         |

Figure 30. System Library Properties

#### The Flash Programmer

Next, load the program into flash memory. If any changes are made in the code, save the files before loading them into flash. Store the program in flash memory by selecting **Tools > Flash Programmer**... In the **Flash Programmer** window, select the **Flash Programmer** icon on the upper left side of the window. Click the **New launch configuration** button located above the **Flash Programmer** icon. Now, select the **Program Flash** button in the bottom right corner of the window. If prompted to save changes, click **Yes**. Click **Yes** in the pop-up window that appears. Wait for the Flash Programmer to complete. Refer to Figure 31.

| 💽 Flash Programmer                                                                                                    |                                                                                                    |                                                                                                    |                     |
|----------------------------------------------------------------------------------------------------|----------------------------------------------------------------------------------------------------|----------------------------------------------------------------------------------------------------|---------------------|
| Program project to flash memory o<br>Program flash with Tutorial_Flash (using script                                                                                                    | n target board<br>C:/Tutorial_Files/Flash_Memory/software/Tutorial_Flash/                                                                                                    | 'Debug/tutorial_flash_programmer.sh).                                                                                                    | Ś                   |
| Image: Second system         Image: Second system         Image: Second system | Name:       Tutorial_Flash programmer         Main       Image:         Target Board:       CYCLONEII <no board="" specifie<="" target="" td="">         Program software project into flash memory       Broject:         Tutorial_Flash       Image:         Nos II ELF Executable:       Debug/Tutorial_Flash.elf         Target Hardware       SOPC Builder System PTF File:         CPU:       Additional nios2-flash-programmer arguments:         Additional sof2flash arguments:       Additional sof2flash arguments:         Program FPGA configuration data into hardware-in       FPGA Configuration (SOF):         CLTutorial_Files/Flae       Custom         Program a file into flash memory       Tutorial_Files/Flae</no> | ed in the SOPC Builder system>  C:\Tutorial_Files\Flash_Memory\NiosII_Processor.ptf  cpu_0  mage region of flash memory sh_Memory\Flash_Memory_time_limited.sof  Memory: cfl_flash_0  Offset: 0x0 | Help                |
| 0                                                                                                    |                                                                                                    | (                                                                                                    | Program Flash Close |

Figure 31. Flash Programmer

Upon successful completion of the Flash Programmer, a message similar to the following displays in the console:

```
Programmed 62KB +2KB in 1.3s (49.2KB/s)
Device contents checksummed OK
Leaving target processor paused
```

#### **Running the Software**

Finally, run the program. Right-click on the **Tutorial\_Flash** folder, and select **Run As > Nios II Hardware**. Wait for the program to build. Upon successful completion, a message similar to the following text displays in the **Console** pane:

nios2-terminal: connected to hardware target using JTAG UART on cable nios2-terminal: "USB-Blaster [USB-0]", device 1, instance 0 nios2-terminal: (Use the IDE stop button or Ctrl-C to terminate)

The DE2 board should be running the program. If the sample code was used, the LCD should display:

You Are AWESOME! LCD Works ###

The seven-segment displays count in hexadecimal, and the green LEDs count in binary. If a switch is switched to the up position, the red LED above the switch turns on. If the pushbutton KEY0 is pressed, all of the devices count down instead of up. If KEY1 is pressed, the devices resume counting up. Each time KEY2 is pressed, the devices count incrementally faster. Likewise, each time KEY3 is pressed, the devices count incrementally slower.

If any changes are made to the code, save the file, and load the new code into the flash. This is done by selecting **File > Save All**, and then by selecting **Tools > Flash Programmer**. The Flash Programmer is already set up, so simply click the **Program Flash** button at the bottom of the window. Select the **C/C++ Projects** pane, right-click on the **Tutorial\_Flash** folder, and select **Run As > Nios II Hardware**. The new code then runs.

### Conclusion

This application note explains how to set up a Nios II system that uses the flash memory on Terasic Technologies, Inc.'s DE2 board. The LCD controller, pushbuttons, seven-segment displays, switches, and red and green LEDs on the DE2 board are also used.

# **Additional Information**

Getting Started with Altera's DE2 Board. Altera Corporation. 2008.
DE2 User Manual. Altera Corporation. 2005.
Nios II Processor Reference Handbook. Altera Corporation. 2009.
Nios II Software Developer's Handbook. Altera Corporation. 2009.
Quartus II Handbook, Volume 5: Embedded Peripherals. Altera Corporation. 2009.

# Disclaimer

This document is for informational use only and is subject to change without prior notice. Digi-Key makes no commitment to update or keep current the information contained herein. Digi-Key does not guarantee or warrant that any information provided is accurate, complete, or correct and disclaims any and all liability associated with the use of the information contained herein. The use of this information and Digi-Key's liability is subject to Digi-Key's standard Terms & Conditions which can be found at www.digi-key.com by clicking on the Terms & Conditions link at the bottom of the web page.

No license, whether express, implied, arising by estoppel or otherwise is granted under any intellectual property or other rights of Digi-Key or others.

# Trademarks

DIGI-KEY<sup>®</sup> is a registered trademark of Digi-Key Corporation. All other trademarks, service marks and product names contained herein are the sole property of their respective owner and their use is for informational purposes only and does not imply any endorsement, recommendation, sponsorship or approval by the trademark owner of the contents.

# Copyright

Use of this document is limited to customer's internal business use for the evaluation and purchase of products. No permission is granted to the user to copy, print, store, distribute, transmit, display in public or modify the content of this document in any way for any other purpose.

© Copyright 2009 Digi-Key Corporation. All rights reserved.